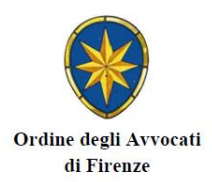

## ISTRUZIONI PER LA COMPILAZIONE DELL'ISTANZA ON LINE DI GRATUITO PATROCINIO

1) Dalla pagina principale del sito www.ordineavvocatifirenze.eu accedere al link AREA RISERVATA ISCRITTI oppure cliccare direttamente <u>qui</u>

2) Leggere attentamente le istruzioni visualizzate a video per l'accesso all'AREA RISERVATA

3) Dopo avere inserito le credenziali di autenticazione (CODICE FISCALE E PASSWORD) se siete iscritti all'Ordine di Firenze proseguire al punto 4) altrimenti cliccare sul pulsante **Scegli l'Ordine Forense su cui operare** 

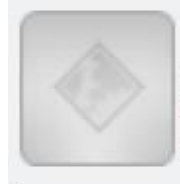

Scegli l'Ordine Forense o il CDD su cui operare Clicca qui per scegliere l'organizzazione/ente su cui operare (ad esempio per presentare istanze di Mediazione o di Patrocinio a spese dello Stato in un altro Ordine) N.B. In caso di presenza di credenziali multiple, utilizzare quelle dell'Ordine in cui si è iscritti

Nella pagina seguente mantenere nella prima finestra a tendina l'Ordine di appartenenza che è selezionato di default e nella seconda finestra a tendina l'Ordine sul quale si vuole operare (nel nostro caso Ord. Avv. Firenze) quindi cliccare su CAMBIA.

| ORDINE DI                                                                                     | EGLI AVVOCATI DI                                                                                                    | FIRENZE                                                                                                    |                     |
|-----------------------------------------------------------------------------------------------|----------------------------------------------------------------------------------------------------|----------------------------------------------------------------------------------------------------|---------------------|
|                                                                                               |                                                                                                    |                                                                                                    |                     |
|                                                                                               | Anagrafiche attive su alt                                                                                                    | i Ordini/Organizzazioni                                                                                                    |                     |
| elezionare dalla tendina l'anagra<br>lezione, qui sotto, dell'Ordine.                         | afica con cui voler operare e premere il                                                                                                    | ulisante 'Cambia anagrafica': solo successivamen                                                                                                    | ite procedere con l |
| elezionare dalla tendina l'anagra<br>lezione, qui sotto, dell'Ordine<br>Organizzazione/Ordine | afica con cui voler operare e premere il<br>Ordine degli Avvocati di primari                                                                                | ulisante "Cambia anagrafica": solo successivamen                                                                                                    | ite procedere con i |
| rezionare dalla tendina l'anagra<br>lezione, qui sotto, dell'Ordine<br>Organizzazione/Ordine  | afica con cui voler operare e premere il<br>Ordine degli Awocati di Sprimari<br>Cambia anagrafica                                                           | ulisante 'Cambia anagrafica': solo successivamen<br>⊢corrente-patrocinio) ✓<br>← Indietro                                                                                                    | ite procedere con i |
| lezionare dalla tendina l'anagra<br>lezione, qui sotto, dell'Ordine<br>Organizzazione/Ordine  | afica con cui voler operare e premere il<br>Ordine degli Avvocati di Commani<br>Cambia anagrafica<br>Seleziona l'Organizzazione/Ori                         | icorrente-patrocinio) v<br>terrente-patrocinio) v<br>terrente-patrocinio v<br>terrente-patrocinio v<br>terrente-patrocinio v<br>t | ite procedere con i |
| elezionare dalla tendina l'anagra<br>lezione, qui sotto, dell'Ordine<br>Organizzazione/Ordine | afica con cui voler operare e premere il<br>Ordine degli Awocati di primari<br>Cambia anagrafica<br>Seleziona l'Organizzazione/Orc<br>Organizzazione/Ordine | icorrente-patrocinio)                                                                                                    | ite procedere con i |

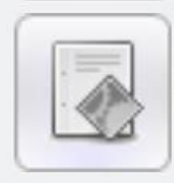

Patrocinio a spese dello Stato Clicca qui per accedere alle pratiche di patrocinio a spese dello Stato.

5) Cliccare su NUOVA ISTANZA

6) Leggere attentamente le istruzioni proposte a video (<u>link</u>) e flaggare per presa visione

7) Compilare l'istanza ON LINE ed allegare, alla fine, i documenti digitalizzati in formato PDF. Cliccare su SCEGLI FILE dalla voce corrispondente

8) Cliccare su AVANTI (si apre la pagina "Riepilogo dei dati della richiesta")

9) Controllare i dati inseriti e premere il pulsante CONFERMA (o INDIETRO per modificare i dati). Si apre la pagina Procedura completata

10) Selezionare **Scarica il documento pdf** (in alternativa, attendere la ricezione dell'email di riepilogo e firmare il file PDF allegato, che è comunque sempre disponibile in **SFERA>Patrocinio a spese dello Stato>Istanze online>icona pdf a sinistra della schermata**)

11) Firmare digitalmente il file PDF (porre attenzione sul file da firmare. Si tratta del modulo online compilato e non gli altri allegati)

12) rientrare in **SFERA>Patrocinio a spese dello Stato>Istanze online>**, cliccare sull'icona a forma di sigillo ed aggiungere il file firmato

## <u>N.B.:</u>

- Tutti gli allegati devono essere depositati in formato PDF.

- La data di deposito dell'istanza corrisponde al giorno del caricamento del file firmato.

- Per eventuali integrazioni: patrociniostato-coafi@pec.it

\*\*\*

## COME REPERIRE I PROVVEDIMENTI EMESSI DALLA COMMISSIONE CONSILIARE

- 1) Accedere alla sezione Patrocinio a spese dello Stato
- 2) Aprire la pratica interessata
- 3) Posizionarsi sulla scheda Protocolli

| ORDINE DEGLI A                                                                                                  | VVOCATI I                   | di firenz       | Æ        |                                            |
|----------------------------------------------------------------------------------------------------|-----------------------------|-----------------|----------|--------------------------------------------|
| Utente:                                                                                                    | Accedi come: Utente         |                 |          |                                            |
| Protoche   Istanze online   tutte aperte chius                                                                  | e Ricerche avanzate         | 🚔 Nuova istanza |          |                                            |
| Pratica anno/n. 2020/ Torna all'elenco delle pratic                                                             | ho 📄 Attiva/disattiva       | filtri          |          |                                            |
| Dati generali Parti istanti Controparti Relatori Conteressati f                                                 | ifeosori Magistrati Occetti | Protocoli       |          |                                            |
|                                                                                                    | Mo                          | difica Pratica  |          |                                            |
| Anno Numero Sigla sede/n. Data e ora proto                                                                      | collo Data lettera          | Stato           |          | Presentazione istanza: modalità e soggetto |
| 2020 F1/2191                                                                                                    |                             | CHUSO           | 4        |                                            |
| Materia/categoria                                                                                               |                             | Data revoca     |          | Data provvedimento preventivo              |
| 4                                                                                                    |                             |                 |          |                                            |
| Apertura                                                                                                    |                             |                 |          |                                            |
| una de la companya de la companya de la companya de la companya de la companya de la companya de la companya de |                             |                 |          |                                            |
| unicio giudiziario                                                                                              | Agenzia delle Entra         | te              |          | Merri di prova (clicca per espandere)      |
| Caricare ufficio giudiziario                                                                                    |                             |                 | 192      | (Charles per capanione)                    |
|                                                                                                    |                             | Relatore        |          |                                            |
| Preto bitanta                                                                                                   |                             | riesenie        |          | Contractor                                 |
| Sig.                                                                                                    |                             |                 | Sig.ra I | Contropane                                 |
| Dif. Aw.                                                                                                    |                             |                 |          |                                            |
| reddito                                                                                                    |                             |                 |          |                                            |
|                                                                                                    |                             |                 |          |                                            |

4) Se disponibile, cliccare sul tasto freccia verde in corrispondenza di "Provvedimento di ammissione o reiezione"

| Utente:         |               |                          |                 | Ac             | cedi come: Utente                                                                                                    |            |         | - |            |           |                            |
|-----------------|---------------|--------------------------|-----------------|----------------|----------------------------------------------------------------------------------------------------|------------|---------|---|------------|-----------|----------------------------|
| Pratiche   Ista | anze online j | tutte                    | aperte          | chiuse         | Ricerche avanzate                                                                                                    | 🔗 Nuova    | istanza |   |            |           |                            |
| ratica ann      | no/n. 2020/21 | 191 <u>Torn</u>          | a all'elenco de | lle pratiche   | httiva/disattiva                                                                                                    | filtri     |         |   |            |           |                            |
| ati generali    | Parti istanti | Controparti              | Relatori Cointe | eressati Difer | asori Magistrati Oggetti                                                                                                    | Protocolli |         |   |            |           |                            |
|                 |               |                          | in the second   |                |                                                                                                    | Protocolli |         |   |            |           |                            |
|                 |               |                          |                 |                |                                                                                                    | Demonst    |         |   |            |           |                            |
| tture           | Azioni        | Ocs                      | crizione        |                |                                                                                                    | Documenti  |         |   | Estensione | 10.5111.9 | a Data e Operatore         |
| 2               | 08            | O Doc                    | umento_firmat   | 0 202010231    | 03629104746548975.pd                                                                                                    | f.p7m      |         |   | 8          | +         | 23/10/2020 15:27 Segreteri |
| -               | 88            | O Doc                    | umento di ide   | ntita 202010   | 23094743104775376834                                                                                                    | pdf        |         |   | 2          | +         | 23/10/2020 15:27 Segreter  |
| -               | 88            | <ul> <li>Altr</li> </ul> | o allegato 1 2  | 020102309474   | 15104762265264.pdf                                                                                                    |            |         |   | 7          | +         | 23/10/2020 15:27 Segreteri |
| -               | 08            | Altr                     | o_allegato_2_2  | 020102309474   | 6104742247782.pdf                                                                                                    |            |         |   | 2          | +         | 23/10/2020 15:27 Segreter  |
| -               | 88            | Altr                     | o allegato 3 2  | 020102309480   | 06104779466688.pdf                                                                                                    |            |         |   | 2          | +         | 23/10/2020 15:27 Segreter  |
| -               | 08            | Altr                     | o_allegato_4_2  | 020102309481   | 10104749386832.pdf                                                                                                    |            |         |   | 2          | +         | 23/10/2020 15:27 Segreter  |
|                 | 00            |                          | o allegato 5.2  | 020102309481   | 15104743422854.pdf                                                                                                    |            |         |   | 2          | +         | 23/10/2020 15:27 Segreter  |
| -               | 0 1           | Altr                     | o megato o z    |                | the state and the state of the state of the |            |         |   |            |           |                            |

## Per informazioni :

Pec: patrociniostato-coafi@pec.it

Tel. 055/483406-470874 (il Venerdì dalle ore 9 alle ore 12)